## **SPI ROM Programmer SOP**

 Install SOP16/6-DIP8 REV4 adapter on DreamPro3 Programmer Cable Pin-1 is at upper left position. Push down the lever to secure the adapter.
Note: Keep the default jumper position (arrow below in red) on DreamPro3 Programmer Note: Do NOT apply power during installation to prevent damage

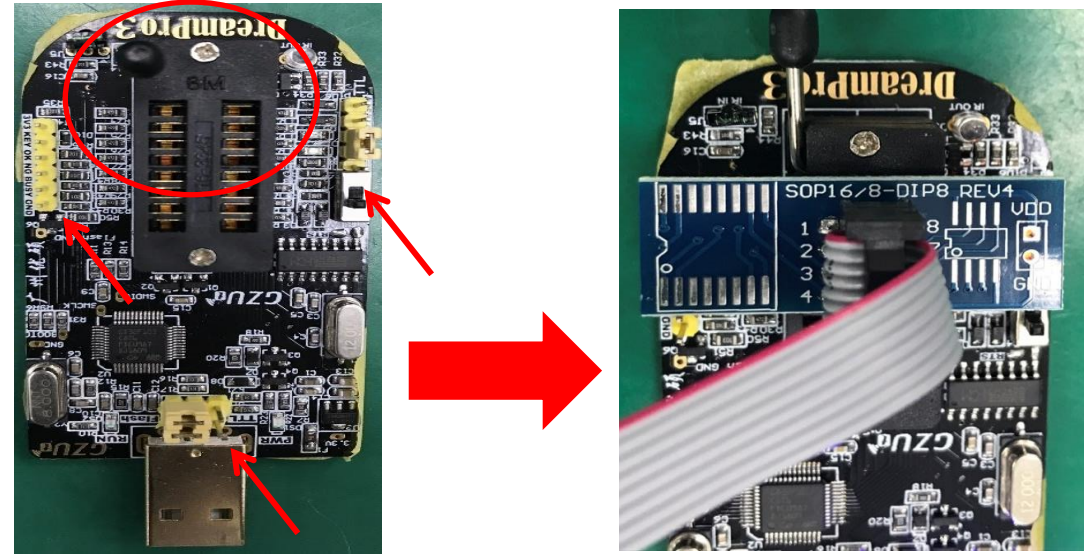

 2. Remove any source of current and CMOS battery out of the board and locate the BIOS chip Identify BIOS pin-1: (1) Pin-1 is marked with a blue dot (arrow below in red)
(2) A small triangular mark on PCB (circle in red)

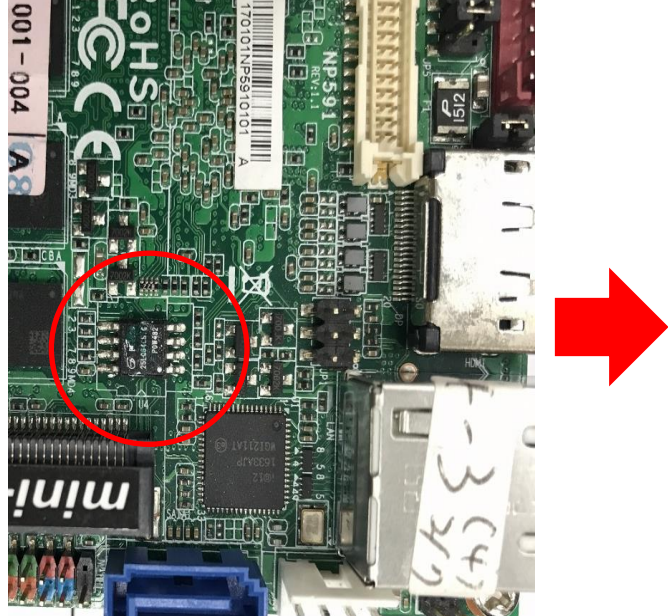

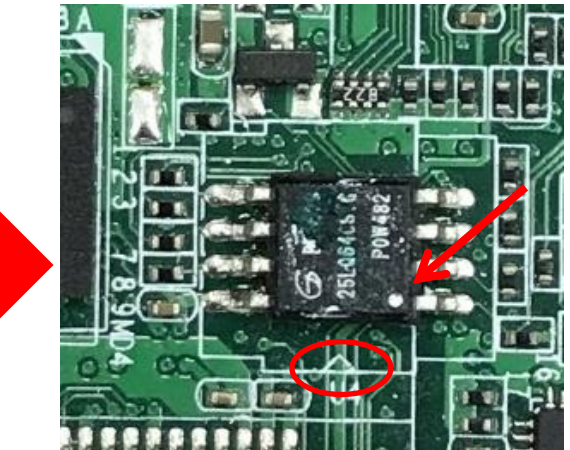

3. Carefully clamp the chip legs with the clip, making sure there is good contact and the clip st in place. Pin-1 from the clip (usually marked and attached to a red cable) should match pin-the chip (next to a triangular mark).

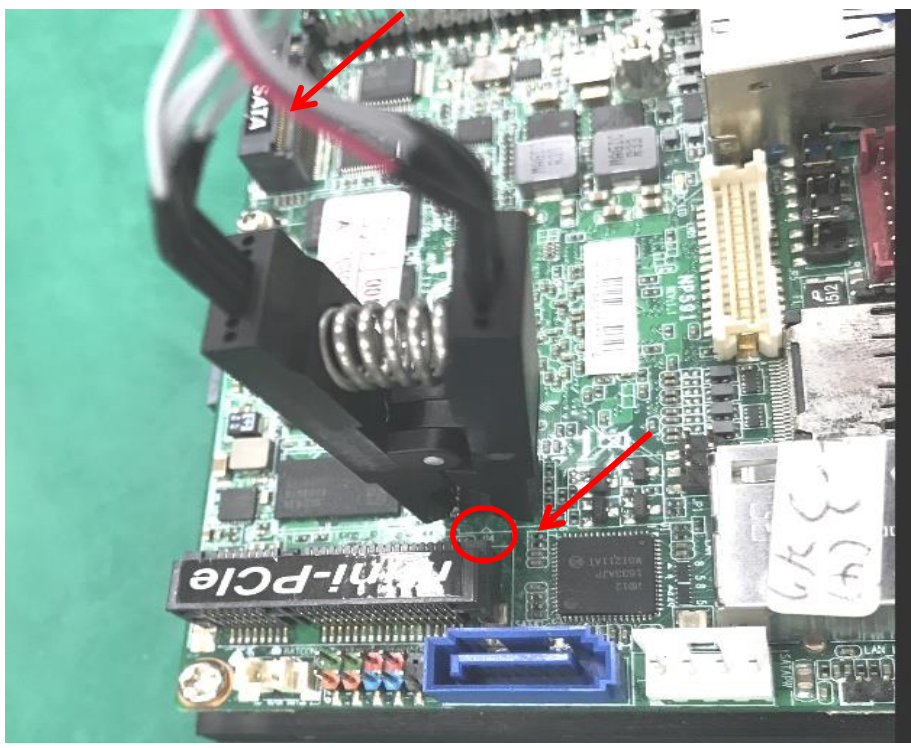

4. Please refer to Guangzhou Youss to install DreamPro3 driver. Another Windows 10 or Window 7 PC required to connect and run DreamPro3.

Note: Remove power and CMOS battery out of the board during programming.

| 3                                          | A.C         |      |      |      |      | 1    | GZU  | T_D  | rea  | amP: | ro3   | 2.   | 0   |    |      |     |      |                 |         |         | 000    |
|--------------------------------------------|-------------|------|------|------|------|------|------|------|------|------|-------|------|-----|----|------|-----|------|-----------------|---------|---------|--------|
| File Operation Buffer                      | Tools Devic | e S  | Sett | ings | He   | elp  |      |      |      |      |       |      |     |    |      |     |      |                 |         |         |        |
| Info Composant                             | data        |      |      |      |      |      |      |      |      |      |       |      |     |    |      |     |      |                 |         | note    |        |
| Type: 25 SPI FLASH 🗘                       | 🗌 Edit Mo   | de   |      |      |      |      | Fil  | e cł | neck | ຮພ   | n: O( | 0000 | 000 | 00 |      | Com | p. c | check sum: 0000 | )FF0000 |         |        |
| Firm: AMIC \$                              | ADDR        | 0    | 1    | 2    | 3    | 4    | 5    | 6    | 7    | 8    | 9     | A    | в   | С  | D    | E   | F    | ASCII           | *       |         |        |
|                                            | 00000000    | FF   |      |      | FF   | FF   |      | EF   |      |      |       |      | FF  | EE | FF   |     |      |                 |         |         |        |
| Comp. A25L05P                              | 00000010    | FF   | FF   | EE.  | FE   | FF   | FF   | FF   | FP.  | FF   | FF    | EE:  | FF. | FF | FF   | FF  |      | 200000000000    |         |         | 7 HOLD |
| Capa: 512Kbits/64Kbytes                    | 00000020    | FF   | FF   | FF   | FF   |      | FF   | FF   | FF   | FF   | FF    | FF   | FF  | FF | FF   | FF  |      |                 |         |         |        |
| Device Info                                | 00000030    | FF   | FF   | FF   |      | FF   | FF   | FF   | FF   | FF   | FF    | FF   | FF  | FF | FF   | FF  | FF   |                 |         |         | 3 1 3  |
| SN: 263181 Ver: 1.0                        | 00000040    | FE   |      | FF.  | FE   | FF   | FF   | FF   | FF   | FE   |       | FF.  | FE  | FF | EE   | FE  |      | <u></u>         |         |         |        |
| ID: 206574745DA9F210F111                   | 00000050    | FF   | FF   | FF   | FE   | FF   | FF   | FF   | FF   |      |       | FR   | FE  | FF | FF   | FF  | FP   |                 |         |         |        |
| OfflineCc O Auto O Manus                   | 00000060    | FF   | FF   | FF   | FF   | FF   | FF   | FF   | FF   | FF   | FF    | FF   | FF  | FF | FF   | FF  |      |                 |         |         |        |
| Operation                                  | 00000070    | FF   | FF   | FF   |      | FF   | FF   | FF   | FF   |      |       | FF   | FF  | FF |      | FF  | FF   |                 |         |         |        |
|                                            | 00000080    | FE   |      | FF   | FF   | FF   |      | FF   |      |      |       |      | FF  | FF | FF   | FF  | FF   |                 |         |         |        |
| Auto(F9)                                   | 00000090    | EF.  | FF   | EE:  | EE)  | FF   |      | FF   | FP   |      |       | EP:  | EE. | FF | FF   | FF  |      |                 |         |         |        |
|                                            | 000000A0    | FF   |      |      |      |      |      | FF   |      |      |       |      |     | FF |      | FF  |      |                 |         | 1 6     |        |
| Erase(F4)                                  | 00000080    | FF   | FF   |      |      | FF   |      | FF   |      |      |       |      | FF  | FF |      | FF  |      |                 |         | L O DHO |        |
|                                            | 000000000   |      |      |      | F.F. | FF   |      | FF   | FF   |      |       |      | EE. | EF | E.F. |     |      |                 |         | 上の脚口    |        |
|                                            | 00000000    | FF   | FF   |      |      |      |      | FF   |      |      |       |      | FE  | FF |      | FF  |      |                 |         |         |        |
| Program(P6)                                | 000000E0    | FF   | FF   | FF   |      |      | FF   | FF   | FF   | FF   | FF    | FF   | FF  | FF | FF   | FF  |      |                 |         | 下8脚 9   |        |
|                                            | 000000F0    | FF   |      |      |      |      |      | FF   |      |      |       | FF   |     | FF |      |     |      |                 |         |         |        |
| Verify(F8)                                 | 00000100    | FF   |      |      | FF   |      |      |      |      |      |       |      | FF  | FF | FF   |     |      |                 |         |         |        |
|                                            | 00000110    | F.F. |      |      | FE   |      |      | FF   |      |      |       |      |     | FF |      |     |      |                 |         |         |        |
| Read(F7)                                   | 00000120    |      |      |      |      |      |      |      |      |      |       |      |     |    |      |     |      |                 |         |         |        |
|                                            | 00000130    | FF   |      |      |      |      |      |      |      |      |       |      |     |    |      |     |      |                 | Ψ.      | 1       |        |
| Blank (F3)       Test (F5)       Bulk (F2) | 16:13:19    | Devi | ce c | onne | ecte | d wi | th 1 | none | сол  | npon | ent.  |      |     |    |      |     |      |                 |         | Ŧ       |        |
| Device connected with none                 | component   |      | fil  | e:   | sup  | port | fi   | le d | ragi | ing  |       |      |     |    |      |     |      |                 | Brower  |         | 6200*  |

5. Click "Test (F5)" to make sure the BIOS chip is successfully detected.

| le Operation Buffer T   | ools Device | S     | etti | ings | He    | lp   |       |      |       |       |            |      |              |    |         |     |      |                    |     |                                                                                                    |
|-------------------------|-------------|-------|------|------|-------|------|-------|------|-------|-------|------------|------|--------------|----|---------|-----|------|--------------------|-----|----------------------------------------------------------------------------------------------------|
| Info Composant          | data        |       |      |      |       |      |       |      |       |       |            |      |              |    |         |     |      |                    |     | note                                                                                                    |
| Type: 25 SPI FLASH 🛊    | Edit Mod    | e . ( | QE   | 0    | tion  | }    | Fil   | e cl | heck  | : sun | : 00       | 0000 | 0000         | 0  |         | Con | p. c | heck sum: 00FF0000 | 00  | r                                                                                                    |
| Firm: GIGADEVICE (SC)   | ADDR        | 0     | 1    | 2    | 3     | 4    | 5     | 6    | 7     | 8     | 9          | A    | в            | c  | D       | E   | F    | ASCII              | -   |                                                                                                    |
| ono: 602510128-1        | 00000000    |       |      |      |       |      | F7    |      |       |       |            | ŦŦ   |              |    |         | 15  |      | ******             | 1   |                                                                                                    |
| 10000 (1000             | 00000010    |       |      |      |       |      |       |      |       |       |            |      |              |    |         |     |      |                    | -11 | WPC 3 6                                                                                                    |
| apa: 128Mbits/16Mbytes  | 00000020    |       |      |      |       |      |       |      |       |       |            |      |              |    |         |     |      |                    | -11 | GND 4 5                                                                                                    |
| evice Info              | 00000030    |       |      |      |       |      |       |      |       |       |            |      |              |    |         |     |      |                    | -11 |                                                                                                    |
| N: 263181 Ver: 1.0      | 00000040    |       |      |      |       |      |       |      |       |       |            |      |              |    |         |     |      | mana               | -88 |                                                                                                    |
| : 206574745DA9F210F111  | 00000050    |       |      |      |       |      |       |      |       |       |            |      |              |    |         |     |      |                    | -11 | <b>F</b>                                                                                                    |
| fflineCc O Auto O Manua | 00000050    |       |      |      |       |      |       |      |       |       |            |      |              |    |         |     |      |                    | -88 |                                                                                                    |
| peration                | 00000070    |       |      |      |       | 6    | 1.4   |      |       |       |            |      |              |    | <u></u> | ő.  |      |                    | -11 |                                                                                                    |
| Auto (F9)               | 00000080    |       |      |      |       | з    |       |      | Ind   | Form  | at         | ion  |              |    | E       |     |      |                    | -11 | ( a                                                                                                    |
|                         | 0000090     |       |      |      |       | 18   |       |      |       |       |            |      |              |    |         |     |      |                    | -11 | l l ·                                                                                                    |
|                         | 00000040    |       |      |      |       | 31   |       |      | 122   |       |            |      |              |    |         |     |      |                    | -11 | di la companya di seconda di seconda di |
| Erase (F4)              | 00000050    | 17    |      |      |       | 1    | 6     | n    | fine  | £     |            |      |              |    |         |     |      |                    | -11 | I-BIHI                                                                                                    |
|                         | 00000000    |       |      |      |       | з    |       | U    | Typ   | e:25  | SPIN       | FLAS | H            |    |         |     |      |                    | -11 | T_0/94                                                                                                    |
| Program(F6)             | 00000000    |       |      |      |       | 31   |       |      | Co    | moiG  | AUE<br>D25 | 101  | (SC)<br>78.1 |    |         |     |      |                    | -11 | 0 0                                                                                                    |
|                         | COCOCEC     |       |      |      |       | 31   |       |      |       |       |            | 250  |              |    |         |     |      |                    | -11 | 下8脚   二 5                                                                                                    |
|                         | 000000+0    |       |      |      | 1     | 1    |       |      |       |       |            |      |              |    |         |     |      |                    | -11 | 100                                                                                                    |
| Verify(F8)              | 00000100    |       |      |      | 1     | 1    |       |      |       |       |            |      | _            |    | _       | -   |      |                    | -11 |                                                                                                    |
|                         | 00000110    |       |      | 1    |       | 1    |       |      |       |       |            | - 1  |              | 確定 |         | 11  |      | ,                  | -11 |                                                                                                    |
| Read(F7)                | 00000120    |       | 1    |      |       | 11   |       |      |       |       |            |      |              |    |         |     |      | 101000000          |     |                                                                                                    |
|                         | 00000130    | 1     |      |      | 1.0.0 | 1.7  |       |      |       |       |            | 112  |              |    |         |     |      |                    |     |                                                                                                    |
| Black(E2)               | 16:13:19 04 | evi(  | te c | onne | cte   | i wi | ith r | none | . cos | npon  | nt.        |      |              |    |         |     |      |                    |     |                                                                                                    |
| DI dik (F 5)            | 16:14 18 De | ivi   |      | onne | ete   | d wa | ith 1 | reco | gni   | red : | PI         | FLA: | SH           |    |         |     |      |                    |     |                                                                                                    |
| 12000200                |             |       |      |      |       |      |       |      |       |       |            |      |              |    |         |     |      |                    |     |                                                                                                    |
| Test (F5)               | 1           |       |      |      |       |      |       |      |       |       |            |      |              |    |         |     |      |                    |     |                                                                                                    |
|                         |             |       |      |      |       |      |       |      |       |       |            |      |              |    |         |     |      |                    |     |                                                                                                    |
| Bulk(F2)                |             |       |      |      |       |      |       |      |       |       |            |      |              |    |         |     |      |                    |     |                                                                                                    |
|                         |             |       |      |      |       |      |       |      |       |       |            |      |              |    |         |     |      |                    |     |                                                                                                    |

6. Press "Browse" and select the BIOS file (\*.rom or \*.bin) you need. Note: Please store the BIOS file in local C drive, not in a USB device.

| 3                             | GZUT_DreamPro3 2.0                                                         | $\Theta \Theta \Theta$ |
|-------------------------------|----------------------------------------------------------------------------|------------------------|
| File Operation Buffer 1       | ools Device Settings Help                                                  |                        |
| Info Composant                | data                                                                       | note                   |
| Type: 25 SPI FLASH 🛊          | Edit Mode QE Option File check sum: 0000000000 Comp. check sum: 00FF000000 |                        |
| Firm: GIGADEVICE(SC) 🛊        | ADDR 0 1 2 3 4 5 6 7 8 9 A 8 C D E F ASCII                                 |                        |
| Comp: GD25I0128-I             | 00000000 FF FF FF FF FF FF FF FF FF FF F                                   |                        |
| Company 1990 it a (100 bet an | 00000010 FF FF FF FF FF FF FF FF FF FF FF FF FF                            | WP 3 6 SCK             |
| Capa: 126mbits/16mbytes       | 00000020 FF FF FF FF FF FF FF FF FF FF FF FF FF                            |                        |
| Device Info                   |                                                                            |                        |
| SN: 263181 Ver: 1.0           |                                                                            |                        |
| ID: 206574745DA9F210F111      | 13 開設 🕀                                                                    |                        |
| OfflineCc 🖸 Auto 🔾 Manuz      | 00000070                                                                   |                        |
| Operation                     |                                                                            |                        |
| Auto (F9)                     | 00000090 個人 名稱 ▲ 修改日期                                                      | •                      |
|                               | 0000000A0 BAR3EA05.ROM 2018/8/15 下午 04:56                                  |                        |
| <b>F</b> ( <b>F</b> 4)        | 00000080                                                                   |                        |
| Erase(F4)                     | 00000000                                                                   | 上8脚                    |
|                               | 00000000                                                                   |                        |
| Program(F6)                   | 000000E0                                                                   |                        |
|                               | 000000F0                                                                   |                        |
| Verify(F8)                    | 00000100 檔案名稱(叭):                                                          |                        |
|                               | 00000110 档案辑型/(T)· ** 1                                                    |                        |
| Read(F7)                      | 00000120                                                                   |                        |
|                               | 00000130 FF FF FF FF FF FF FF FF FF FF FF FF FF                            |                        |
| <b>P1</b> 1 (P2)              | 16:13:19 Device connected with none component                              |                        |
| DIank (F3)                    | 16:14:18 Device connected with recognized SPI FLASH                        |                        |
|                               | 16:14:41 25 SPI FLASH : GIGADEVICE(SC) : GD25LQ128-L : 128Mbits/16Mbytes   |                        |
| Test (F5)                     | 16:14:41 ***** suggest to use the bottom 8 pins *****                      |                        |
|                               |                                                                            |                        |
| Bulk(F2)                      |                                                                            |                        |
|                               |                                                                            | CTUA                   |
| Device connected with reco    | migad SPI ELOSE file. Support file draging                                 | 6200"                  |
| Dovice connected with 1600    | Diver                                                                      |                        |

## 7. Select "Auto (F9)" to start flashing the BIOS.

| 3 GZUT_DreamPro3 2.0 - BAR3EA05.ROM 8192.00KB O O |            |       |       |         |       |       |       |      |      |       |      |      |      |       |      |              |                                                                                                    |     |          |
|---------------------------------------------------|------------|-------|-------|---------|-------|-------|-------|------|------|-------|------|------|------|-------|------|--------------|----------------------------------------------------------------------------------------------------|-----|----------|
| File Operation Buffer T                           | ools Devic | e Se  | ettir | ngs     | Help  |       |       |      |      |       |      |      |      |       |      |              |                                                                                                    |     |          |
| Info Composant                                    | data       |       |       |         |       |       |       |      |      |       |      |      |      |       |      |              |                                                                                                    |     | note     |
| Type: 25 SPI FLASH 🛊                              | 🗌 Edit Mo  | de 🗌  | QE    | Opti    | on    | Fil   | e cł  | neck | su   | n: 00 | 0636 | 487E | 14   |       | Com  | р. с         | heck sum: 00E2E4871                                                                                                    | E4  | (        |
| Firm: GIGADEWICE (SC)                             | ADDR       | 0     | 1     | 2 3     | 4     | 5     | 6     | 7    | 8    | 9     | A    | в    | С    | D     | E    | F            | ASCII                                                                                                    |     |          |
|                                                   | 00000000   | FF    | FF    | FF F    | FF    | FF    | FF    | FF   | FF   | FF    | FF   | FF   | FF   | FF    | FF   | FF           |                                                                                                    |     |          |
| Comb: GD29F0158-F                                 | 00000010   | 5A    | A5    | FO O    | - 03  | 00    | 04    | 02   | 06   | 02    | 10   | OB   | 20   | 00    | 21   | 00           | Z!.                                                                                                    |     |          |
| Capa: 128Mbits/16Mbytes                           | 00000020   | 25    | 00    | 00 00   | D FF  | FF    | FF    | FF   | FF   | FF    | FF   | FF   | FF   | FF    | FF   | FF           | 96                                                                                                    |     |          |
| Device Info                                       | 00000030   | 24    | 00    | 90 6    | 4 00  | 00    | 00    | 00   | 00   | 00    | 00   | 00   | FF   | FF    | FF   | FF           | \$d                                                                                                    |     |          |
| SN: 263181 Ver: 1.0                               | 00000040   | 00    | 00    | 00 00   | 00 0  | 03    | FF    | 07   | 01   | 00    | FF   | 02   | FF   | 1F    | 00   | 00           |                                                                                                    |     |          |
| ID: 206574745DA9F210F111                          | 00000050   | FF    | 1F    | 00 00   | D FF  | FF    | FF    | FF   | FF   | FF    | FF   | FF   | FF   | FF    | FF   | FF           |                                                                                                    |     |          |
| OfflineCc O Auto O Manus                          | 00000060   | 00    | 00    | OB 0.   | A 00  | 00    | 0D    | 0C   | FF   | FF    | FF   | FF   | FF   | FF    | FF   | FF           |                                                                                                    |     |          |
| Operation                                         | 00000070   | FF    | FF    | FF FI   | FF    | FF    | FF    | FF   | FF   | FF    | FF   | FF   | FF   | FF    | FF   | FF           |                                                                                                    |     | Y Y      |
|                                                   | 00000080   | FF    | FF    | FF FI   | F FF  | FF    | FF    | FF   | FF   | FF    | FF   | FF   | FF   | FF    | FF   | FF           |                                                                                                    | -   |          |
| Auto(F9)                                          | 00000090   | FF    | FF    | FF FI   | F FF  | FF    | FF    | FF   | FF   | FF    | FF   | FF   | FF   | FF    | FF   | FF           |                                                                                                    | -   |          |
|                                                   | 000000A0   | FF    | FF    | FF FI   | F FF  | FF    | FF    | FF   | FF   | FF    | FF   | FF   | FF   | FF    | FF   | FF           |                                                                                                    | -   |          |
| Erase(F4)                                         | 00000080   | FF    | FF    | FF FI   |       | FF    | FF    | FF   | FF   | FF    | FF   | FF   | FF   | FF    | FF   | FF           |                                                                                                    | -   | Le lin d |
|                                                   | 00000000   | FF    | FF    | FF FI   | - FF  | FF    | FF    | FF   | FF   | FF    | FF   | FF   | FF   | FF    | FF   | FF           |                                                                                                    | -   |          |
| Stop program (E6)                                 | 00000000   | FF    | FF    | FF FI   |       | FF    | FF    | FF   | FF   | FF    | FF   | FF   | FF   | FF    | FF   | FF           |                                                                                                    | -   |          |
| btop program (roy                                 | 000000E0   | FF.   | FF    |         |       |       |       | ++   |      | FF    | ++   | FF C | FF.  | FF    | FF   |              | and the second second s | -   | 下8脚口宫 宫口 |
|                                                   | 000000000  | FF    | FF    | FF FI   |       | FF    | FF    | FF   | FF   | FF    | FF   | FF   | FF   | FF    | FF   | FF           |                                                                                                    | -   |          |
| Verify(F8)                                        | 00000100   | 00    | 00    | 00 0    | 00 0  | 00    | 00    | 00   | FC   | BC    | 05   | FC   | 03   | 08    | 10   | 18           |                                                                                                    | -   |          |
|                                                   | 00000110   | OE    | 00    | AU 4    |       | 00    | 00    | 00   | 00   | 00    | 00   | 00   | C3   | 07    | 00   | 00           | A                                                                                                    | -   |          |
| Read(F7)                                          | 00000120   | C3    | US .  | 00 0    | 5 47  | 00    | 00    | 00   | 4/   | 00    | 00   | 00   | FF   | FF FF | FF   | FF           | GG                                                                                                    | -   | <u></u>  |
|                                                   | 00000150   | 15    |       | rr (r   |       | rr.   | rr.   |      | ~~   |       | ~    | . FF |      | PP.   | rr.  | ~~           |                                                                                                    | Ŧ   |          |
| Blank (F3)                                        | 16:21:24   | BAR3E | A05.  | ROM 8   | 192.1 | DOKB  |       |      |      |       |      |      |      |       |      |              |                                                                                                    |     |          |
|                                                   | 16:21:24   | Devic | e co  | nnect   | ed w: | ith 1 | reco  | gniz | ed   | SPI   | FLA  | SH   |      |       |      |              |                                                                                                    |     |          |
| - + (mm)                                          | 16:21:24   | 25 SP | I FL  | ASH :   | GIG.  | IDEV. | ICE ( | SC)  | : G  | D25L  | Q12  | 8-L  | : 12 | 28МЪ  | its/ | (16 <b>M</b> | oytes                                                                                                    |     |          |
| lest(FD)                                          | 16:21:24   | ****  | sug   | gest    | to u: | se th | ne b  | otto | m 8  | pin   | IS * | **** |      |       |      |              |                                                                                                    |     |          |
|                                                   | 16:21:24   | Erası | ng    | in en e | 10.11 |       |       |      |      |       |      |      |      |       |      |              |                                                                                                    |     |          |
| Bulk(F2)                                          | 16:21:30   | Erase | 11n   | ished   | 10:1; | -     |       |      |      |       |      |      |      |       |      |              |                                                                                                    |     |          |
|                                                   | 10:21:30   | hroßr | antu  | egru-   |       |       |       |      |      |       |      |      |      |       |      |              |                                                                                                    |     | C711     |
| programmed309                                     | 6          |       | files | C:      | ۱     | \111  | 1111  | 1111 | 1111 | 1111  | 111  | 1111 | 111  | BAR   | 3EA  | 05. R        | OM Bro                                                                                                    | wer | 0200     |
| pa ogrannedos,                                    | •          |       |       |         |       |       |       |      |      |       |      |      |      |       |      |              | 1 [                                                                                                    |     | 1        |

8. Wait for all programmer activity until it is finished. (usually takes about 1 to 3 minutes)

| 3                                       | GZU       | T_D   | ream    | Pro   | 32   | . 0  | - B  | AR  | 3EA   | 05.    | ROM  | 1 8 | 319  | 2.0   | OKB    |                |        |         | 000                   |
|-----------------------------------------|-----------|-------|---------|-------|------|------|------|-----|-------|--------|------|-----|------|-------|--------|----------------|--------|---------|-----------------------|
| File Operation Buffer Tools De          | vice Se   | ttin  | gs H    | Ielp  |      |      |      |     |       |        |      |     |      |       |        |                |        |         |                       |
| Info Composant data                     |           |       |         |       |      |      |      |     |       |        |      |     |      |       |        |                |        | note    |                       |
| Type: 25 SPI FLASH 🛊 🗌 Edit             | Mode 📃    | QE    | Optic   | m     | Fil  | e cł | neck | sw  | n: Ol | 0636   | 487E | 14  |      | Com   | p. c   | heck sum: OOE2 | E487E4 |         |                       |
| Firm: GIGADEVICE (SC) ADDR              | 0         | 1     | 2 3     | 4     | 5    | 6    | 7    | 8   | 9     | A      | в    | С   | D    | E     | F      | ASCII          | 4      |         |                       |
| 000000                                  | O FF      | FFF   | F FF    | FF    | FF   | FF   | FF   | FF  | FF    | FF     | FF   | FF  | FF   | FF    | FF     |                |        | CS -1   | 8 🗆 VCC               |
| Comp: GD25LQ128-L 🔹 0000000             | .0 5A     | A5    | O OF    | 03    | 00   | 04   | 02   | 06  | 02    | 10     | OB   | 20  | 00   | 21    | 00     | Z!.            |        | SO 2    |                       |
| Capa: 128Mbits/16Mbytes 0000002         | 0 25      | 00 (  | 00 00   | FF    | FF   | FF   | FF   | FF  | FF    | FF     | FF   | FF  | FF   | FF    | FF     | %              |        |         | 6 SCK                 |
| Deuice Info 0000003                     | 0 24      | 00 9  | 90 64   | 00    | 00   | 00   | 00   | 00  | 00    | 00     | 00   | FF  | FF   | FF    | FF     | \$d            |        | GNU C 4 | 2 2 3                 |
| SN: 263181 Ver: 1.0                     | 00 00     | 00 0  | 00 00   | 00    | 03   | FF   | 07   | 01  | 00    | FF     | 02   | FF  | 1F   | 00    | 00     |                |        |         |                       |
| ID: 206574745DA9F210F111 000000         | O FF      | 1F (  | 00 00   | FF    | FF   | FF   | FF   | FF  | FF    | FF     | FF   | FF  | FF   | FF    | FF     |                |        |         |                       |
| OfflineCc O Auto O Manua 0000000        | 00 00     | 00 (  | DB OA   | 00    | 00   | 0D   | 0C   | FF  | FF    | FF     | FF   | FF  | FF   | FF    | FF     |                |        |         |                       |
| Operation 0000007                       | O FF      | FF F  | F FF    | FF    | FF   | FF   | FF   | FF  | FF    | FF     | FF   | FF  | FF   | FF    | FF     |                |        |         |                       |
| 000000                                  | IO FF     | FF F  | F FF    | FF    | FF   | FF   | FF   | FF  | FF    | FF     | FF   | FF  | FF   | FF    | FF     |                |        | 1       |                       |
| Auto (F9) 0000009                       | O FF      | FF    | F FF    | FF    | FF   | FF   | FF   | FF  | FF    | FF     | FF   | FF  | FF   | FF    | FF     |                |        |         | •                     |
| 000000/                                 | O FF      | FF F  | F FF    | FF    | FF   | FF   | FF   | FF  | FF    | FF     | FF   | FF  | FF   | FF    | FF     |                |        |         |                       |
| Frase (Fd) 0000006                      | O FF      | FF F  | F FF    | FF    | FF   | FF   | FF   | FF  | FF    | FF     | FF   | FF  | FF   | FF    | FF     |                |        | 1 Othe  |                       |
|                                         | O FF      | FF F  | F FF    | FF    | FF   | FF   | FF   | FF  | FF    | FF     | FF   | FF  | FF   | FF    | FF     |                |        | 上8脚     |                       |
| 0000000                                 | DO FF     | FF F  | FF FF   | FF    | FF   | FF   | FF   | FF  | FF    | FF     | FF   | FF  | FF   | FF    | FF     |                |        |         |                       |
| Program(F6) 0000006                     | O FF      | FF F  | F FF    | FF    | FF   | FF   | FF   | FF  | FF    | FF     | FF   | FF  | FF   | FF    | FF     |                |        | 下8脚     |                       |
| 000000                                  | O FF      | FF F  | F FF    | FF    | FF   | FF   | FF   | FF  | FF    | FF     | FF   | FF  | FF   | FF    | FF     |                |        | 1 0///  |                       |
| Verify(F8) 0000010                      | 00 00     | 00 (  | 00 00   | 00    | 00   | 00   | 00   | FC  | BC    | 05     | FC   | 03  | 08   | 10    | 18     |                |        |         |                       |
| 000001                                  | O OE      | 00 /  | 40 41   | 01    | 00   | 00   | 00   | 00  | 00    | 00     | 00   | C3  | 07   | 00    | 00     | A              |        | L       |                       |
| Read(F7) 0000012                        | о сз      | 03 (  | 00 00   | 47    | 00   | 00   | 00   | 47  | 00    | 00     | 00   | FF  | FF   | FF    | FF     | GG             | _      |         |                       |
| 0000013                                 | O FF      | FF F  | F FF    | FF    | FF   | FF   | FF   | FF  | FF    | FF     | FF   | FF  | FF   | FF    | FF     |                | -      |         |                       |
| 16.21.2                                 | 1 Frasii  | 10    |         |       | _    | _    | _    | _   | _     | _      | _    | _   | _    | _     |        |                | 4      |         |                       |
| Blank(F3) 16:21:3                       | 6 Erase   | fin   | ished   | 0:12  |      |      |      |     |       |        |      |     |      |       |        |                |        |         |                       |
| 16:21:3                                 | 6 progr:  | am be | egin.   | 0.000 |      |      |      |     |       |        |      |     |      |       |        |                |        |         |                       |
| Test (F5) 16:22:1                       | 6 progra  | am si | icces:  | full  | yl 8 | 3388 | 608  | byt | e(s)  | , 0: • | 40   |     |      |       |        |                |        |         |                       |
| 16:22:1                                 | 6 Verif   | 7 beş |         |       |      |      |      |     |       |        |      |     |      |       |        |                |        |         |                       |
| Bulk (F2) 16:23:3                       | 1 Verify  | 7 fin | nishe   | i, no | erro | or!1 | :15  |     |       |        |      |     |      |       |        |                |        |         |                       |
| 16:23:3                                 | 1 Auto, 1 | Irase | e, Pro: | gram, | Veri | fy,  | fini | she | d, 2: | 7      |      |     |      |       |        |                |        |         | and the second second |
| From the second second second second    |           | 5 AL  |         | 0 14  |      |      |      |     |       |        |      |     |      |       |        |                |        |         | J GZUa <sup>®</sup>   |
| Auto, Erase, Program, Verify, finished, | 2:7 f     | ile:  | C:      | ()    |      | 1111 | 1111 | 111 | 1111  | m      | 1111 | m   | /BYP | IJEAU | J5. R( | JW             | Brower |         |                       |